# ATRIBUIÇÃO AULAS E CLASSES/2023

## PASSO A PASSO PARA MANIFESTAÇÃO DE INTERESSE NA SED

### https://sed.educacao.sp.gov.br/Inicio

### 1. Clica na opção ATRIBUIÇÃO INICIAL

| Q Acesso rápido     |   |
|---------------------|---|
| Aluno               | • |
| Centro de Mídias    | - |
| Atribuição Online   | - |
| Dados Abertos       | - |
| Diário de Classe    | - |
| EFAPE               | - |
| Atribuição Inicial  | - |
| Financeiro          |   |
| <br>Gestão DE/SEDUC | - |
| Gestão do Sistema   | • |
| Gestão Escolar      | • |
| Pedagógico          | - |
| Recursos Humanos    | - |
| Serviços Escolares  | - |
| Vida Escolar        | - |
| Questionários       | - |

#### 2. Clica em MANIFESTAÇÃO DE INTERESSE

| Centro de Mídias -                  |
|-------------------------------------|
| Atribuição Online 🗸 🗸               |
| Dados Abertos -                     |
| Diário de Classe -                  |
| EFAPE -                             |
| Atribuição Inicial 🗸 🗸              |
| 1 - Conferência/recurso de pontos   |
| 2 - Inscrição                       |
| 5- Histórico Atribuição - Professor |
| Administrativo -                    |
| Editar Manifestação                 |
| Manifestação de Interesse           |
| Tutoriais                           |
| Financeiro 🔹                        |

#### 3. Clica em SELECIONE

| Nome                                |                |            |   | Categoria | Disciplina de Concurso | Selecio      | one      |  |
|-------------------------------------|----------------|------------|---|-----------|------------------------|--------------|----------|--|
| MARCIA REGINA MONTEIRO BUGNI MACIEL | 149.660.448-20 | 24827959-2 | 1 | A         | LINGUA PORTUGUESA      | 0            |          |  |
| Registros 1 a 1 de 1                |                |            |   |           |                        | Anterior 1 S | Seguinte |  |

#### 4. Confira seus dados, selecione a opção de Semestre ANUAL e clica em PESQUISAR.

| ados do servidor                      |                                     |          |
|---------------------------------------|-------------------------------------|----------|
| Nome:                                 | MARCIA REGINA MONTEIRO BUGNI MACIEL |          |
| Telefone(s):                          | (15) 99777-4656 / (15) 3202-4711    |          |
| Diretoria:                            | SOROCABA                            |          |
| UA de Classificação:                  | JULIA RIOS ATHAYDE PROFESSORA       |          |
| CPF:                                  | 149.660.448-20                      |          |
| RG:                                   | 24827959                            |          |
| DI:                                   | 1                                   |          |
| Categoria:                            | A                                   |          |
| Disciplina de Concurso:               | LINGUA PORTUGUESA                   |          |
| esquisa                               |                                     |          |
| Diretoria:                            | SOROCABA -                          |          |
| Escola:                               | JULIA RIOS ATHAYDE PROFESSORA *     |          |
| Semestre:                             | ANUAL                               |          |
| Disciplina:                           | III Selecione                       |          |
| a do último processamento: 24/11/2022 |                                     | $\frown$ |

OBS.: NÃO CLIQUE em DISCIPLINAS, clica direto em PESQUISAR para aparecer somente as aulas da nossa escola.

#### 5. Clica no quadro a direita

| JULIA RIOS<br>ATHAYDE<br>PROFESSORA<br>Q | ELETIVAS                 | ANUAL | MANHA | ENSINO<br>FUNDAMENTAL<br>DE 9 ANOS | ENSINO<br>FUNDAMENTAL<br>DE 9 ANOS | 6 | 12 | 0 | 0 | 0 | 3 | 1 +                   |  |
|------------------------------------------|--------------------------|-------|-------|------------------------------------|------------------------------------|---|----|---|---|---|---|-----------------------|--|
| JULIA RIOS<br>ATHAYDE<br>PROFESSORA<br>Q | TECNOLOGIA<br>E INOVACAO | ANUAL | MANHA | ENSINO<br>FUNDAMENTAL<br>DE 9 ANOS | ENSINO<br>FUNDAMENTAL<br>DE 9 ANOS | 6 | 6  | 0 | 0 | 0 | 3 | 2<br>3<br>4<br>5<br>6 |  |
| JULIA RIOS<br>ATHAYDE<br>PROFESSORA<br>Q | LINGUA<br>INGLESA        | ANUAL | TARDE | ENSINO<br>FUNDAMENTAL<br>DE 9 ANOS | ENSINO<br>FUNDAMENTAL<br>DE 9 ANOS | 6 | 12 | 0 | 0 | 0 | 1 |                       |  |

Assim que clicar, vai abrir ao lado a quantidade de TURMAS existentes daquela disciplina, então você escolhe a quantidade desejada. Neste caso, eu SUGIRO que escolha o máximo de turmas para que possamos ter várias opções.

Escolheu tudo, aí clica em CONFIRMAR.

С

#### 6. Abrirá uma tela para CONFIRMAR INTERESSE.

| **               |                                     |                      |                |                      |                                    |                | ≣ Escolher C                         | olunas 🛛 🖷                         | Imprimir                             | 🛗 Gerar Exc                        | el 📔            | Gerar PDI                   |
|------------------|-------------------------------------|----------------------|----------------|----------------------|------------------------------------|----------------|--------------------------------------|------------------------------------|--------------------------------------|------------------------------------|-----------------|-----------------------------|
| Ordem<br>Prefer. | ‡†<br>Escola                        | lî<br>Disciplina     | LT<br>Semestre | tturno <sup>↓↑</sup> | Tipo de<br>Ensino                  | Qtd.<br>Turmas | Qtd. Aulas<br>Livres<br>(Presencial) | Qtd. Aulas<br>Livres<br>(Expansão) | Qtd. Aulas<br>Subst.<br>(Presencial) | Qtd. Aulas<br>Subst.<br>(Expansão) | Total<br>Prof°s | Qtd.<br>Turmas<br>interesse |
| 1                | JULIA RIOS<br>ATHAYDE<br>PROFESSORA | LINGUA<br>PORTUGUESA | ANUAL          | TARDE                | ENSINO<br>FUNDAMENTAL<br>DE 9 ANOS | 6              | 36                                   | 0                                  | 0                                    | 0                                  | 1               | 6                           |
| 2                | JULIA RIOS<br>ATHAYDE<br>PROFESSORA | LINGUA<br>PORTUGUESA | ANUAL          | MANHA                | ENSINO<br>FUNDAMENTAL<br>DE 9 ANOS | 6              | 36                                   | 0                                  | 0                                    | 0                                  | 1               | 6                           |
| 3                | JULIA RIOS<br>ATHAYDE<br>PROFESSORA | PROJETO DE<br>VIDA   | ANUAL          | TARDE                | ENSINO<br>FUNDAMENTAL<br>DE 9 ANOS | 6              | 12                                   | 0                                  | 0                                    | 0                                  | 6               | 6                           |
| 4                | JULIA RIOS<br>ATHAYDE<br>PROFESSORA | PROJETO DE<br>VIDA   | ANUAL          | MANHA                | ENSINO<br>FUNDAMENTAL<br>DE 9 ANOS | 6              | 12                                   | 0                                  | 0                                    | 0                                  | 6               | 6                           |

Aqui vai aparecer a ORDEM DE PRIORIDADE DA SUA ESCOLHA. Esta ordem pode ser mudada. é só rolar a barrinha cinza à direita que aparecerá assim....

| 23  |                      |                |         |                                    |                |                                      |                                    | Escolher Colu                        | nas 🛛 🖨 Im                         | primir          | III Gerar                   | Excel | 🕒 Gei  | ar PDF  |
|-----|----------------------|----------------|---------|------------------------------------|----------------|--------------------------------------|------------------------------------|--------------------------------------|------------------------------------|-----------------|-----------------------------|-------|--------|---------|
| ţţ  | Lt<br>Disciplina     | ۱۱<br>Semestre | î Turno | Tipo de<br>Ensino                  | Qtd.<br>Turmas | Qtd. Aulas<br>Livres<br>(Presencial) | Qtd. Aulas<br>Livres<br>(Expansão) | Qtd. Aulas<br>Subst.<br>(Presencial) | Qtd. Aulas<br>Subst.<br>(Expansão) | Total<br>Prof°s | Qtd.<br>Turmas<br>interesse | Subir | Descer | Excluir |
| RA  | LINGUA<br>PORTUGUESA | ANUAL          | TARDE   | ENSINO<br>FUNDAMENTAL<br>DE 9 ANOS | 6              | 36                                   | 0                                  | 0                                    | 0                                  | 1               | 6                           | Ť     | ÷      | â       |
| RA  | LINGUA<br>PORTUGUESA | ANUAL          | MANHA   | ENSINO<br>FUNDAMENTAL<br>DE 9 ANOS | 6              | 36                                   | 0                                  | 0                                    | 0                                  | 1               | 6                           | t     | ÷      | â       |
| RA  | PROJETO DE<br>VIDA   | ANUAL          | TARDE   | ENSINO<br>FUNDAMENTAL<br>DE 9 ANOS | 6              | 12                                   | 0                                  | 0                                    | 0                                  | 6               | 6                           | t     | ÷      | ŵ       |
| ORA | PROJETO DE<br>VIDA   | ANUAL          | MANHA   | ENSINO<br>FUNDAMENTAL<br>DE 9 ANOS | 6              | 12                                   | 0                                  | 0                                    | 0                                  | 6               | 6                           | +     | ÷      | â       |

Confirma a ordem de prioridade e, caso deseje mudar, é só clicar na 🚺 ou

naFinalizada sua escolha, clica em SALVAR e

| II III Semestre Turno Tipo de III Qid. Aulas Qid. Aulas Qid. Aulas Qid. Aulas Subst. Total Qid.   III Disciplina Semestre Turno Ensino Turnas Qid. Aulas Qid. Aulas Subst. Subst. Subst. Forders Ensino   III Disciplina CERNICAL CERNICAL Qid. Aulas Qid. Aulas Qid. Aulas Subst. Subst. Forders Ensino | cer Excluir |
|----------------------------------------------------------------------------------------------------|-------------|
| ENSING                                                                                                    |             |
|                                                                                                    |             |
|                                                                                                    |             |
| Mannestação de Interesse                                                                                                    |             |
| Dados salvos com Sucassol                                                                                                    |             |
|                                                                                                    |             |
| Fee                                                                                                    | har         |
|                                                                                                    |             |
|                                                                                                    |             |
|                                                                                                    |             |
|                                                                                                    |             |
| Resistor 1 a 4 de 4                                                                                                    |             |

## *PRONTO!!!* MANIFESTAÇÃO DE INTERESSE CONCLUIDA COM SUCESSO!!!

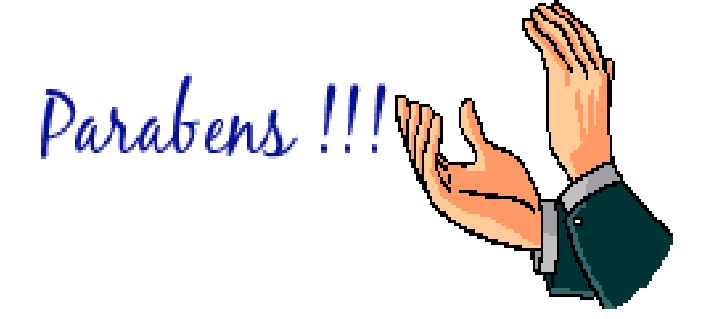